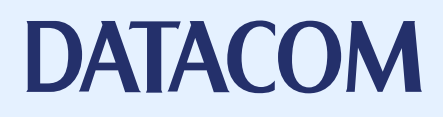

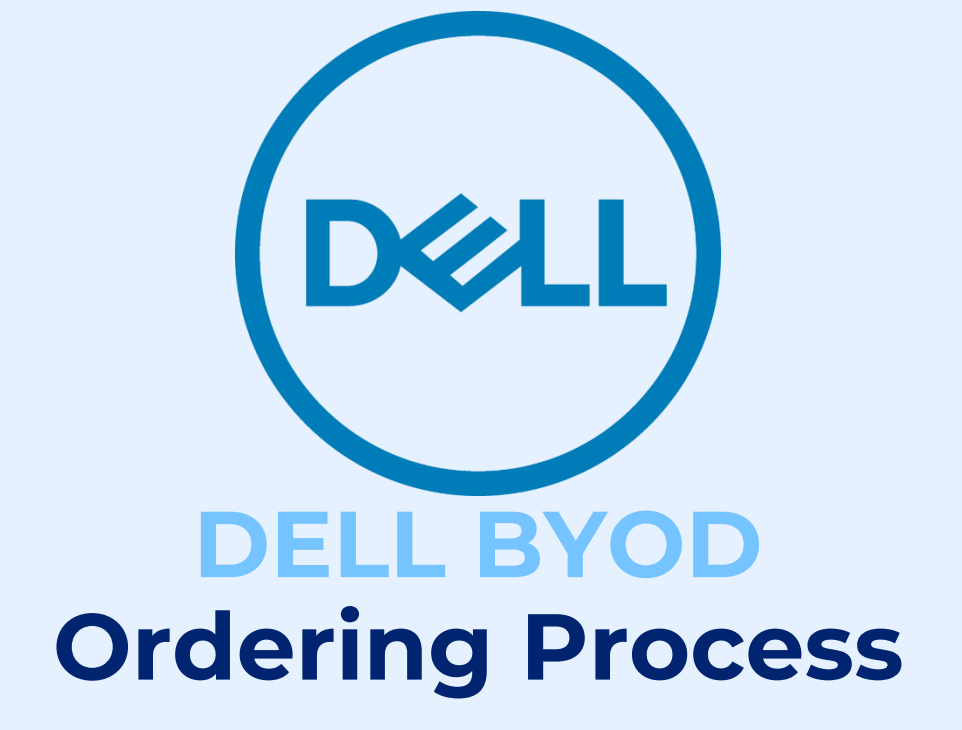

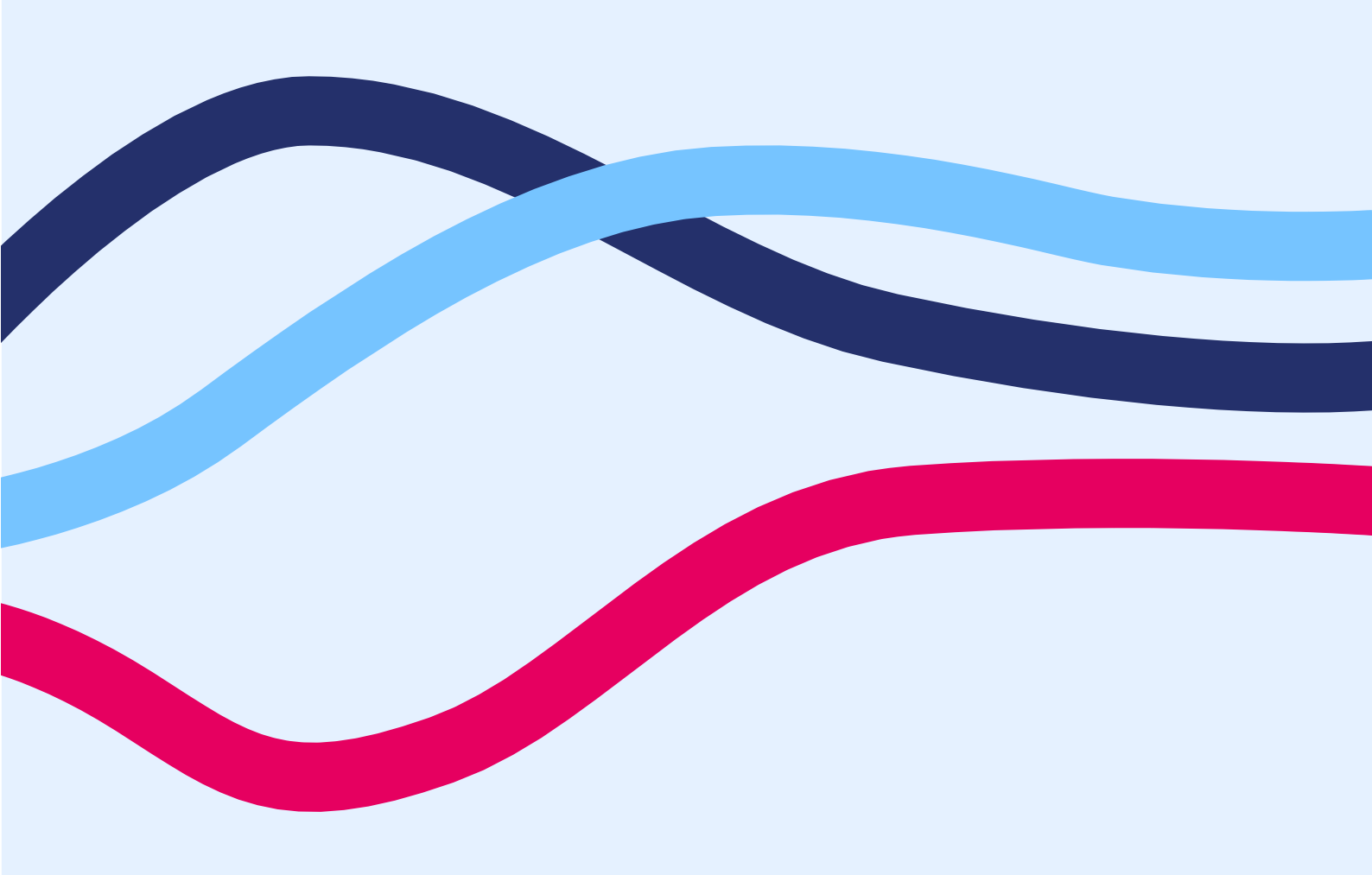

| Parent Process                                                                 |                                        |
|--------------------------------------------------------------------------------|----------------------------------------|
| Customer accesses the site<br>URL > <u>https://store-au.datacom.com/dellby</u> | <u>vod</u>                             |
| Enter the Access Code<br>Access Code > <b>dellqld2023</b>                      |                                        |
| Once successfully entering the Access Cod<br>press on "Sign-up" or "Register"  | le, If you are new to the site, please |
|                                                                                | 🕓 Contact 🔹 🙆 My account               |
| DELL                                                                           | Sign In or Sign Up                     |
| Sign In<br>Your email address<br>Password                                      |                                        |
| protected by reCAPTCHA<br>Pricesy - Terms                                      |                                        |
| Forgot Password                                                                |                                        |
| Don't have an account? Register                                                |                                        |
| Please fill in the information below on the "<br>"Create an Account"           | Self-Registration form and press       |

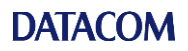

| - |                                                                                                    |
|---|----------------------------------------------------------------------------------------------------|
|   | Personal Information                                                                                                    |
|   | First Name *                                                                                                    |
|   |                                                                                                    |
|   | Last Name *                                                                                                    |
|   |                                                                                                    |
|   |                                                                                                    |
|   | Sign-in Information                                                                                                    |
|   |                                                                                                    |
|   | Email                                                                                                    |
|   |                                                                                                    |
|   | Password *                                                                                                    |
|   |                                                                                                    |
|   | Password Strength: No Password                                                                                                    |
|   | Confirm Password *                                                                                                    |
|   |                                                                                                    |
|   |                                                                                                    |
|   | By creating an account you accept the terms and conditions.                                                                                                    |
|   |                                                                                                    |
|   | protected by reGAPTCHA                                                                                                    |
|   |                                                                                                    |
|   | Back Create An Account                                                                                                    |
|   |                                                                                                    |
|   | Once successfully registered, you will land on the My Account Dashboard and                                                                                                    |
|   | promted to add a Billing and Shipping address before you can place your first                                                                                                    |
|   | profiles to add a bining and shipping address before you can place you mist                                                                                                    |
|   | order                                                                                                    |
|   | Shop by category \vee                                                                                                    |
|   |                                                                                                    |
|   | Dashboard                                                                                                    |
|   | Hello Kristian Gerahty.                                                                                                    |
|   | My Account Welcome to C15274 - dellbyod - Kristian Gerahty 74's company dashboard!                                                                                                    |
|   | Account Information                                                                                                    |
|   | My Addresses and a complete data a complete data and a complete data and a complete da |
|   | Favourites Order is able to be completed:                                                                                                    |
|   | My Payment Methods                                                                                                    |
|   | Recent Orders                                                                                                    |
|   |                                                                                                    |
|   |                                                                                                    |
|   | Please select "Add Address"                                                                                                    |
|   |                                                                                                    |
|   | A 1 4                                                                                                    |
|   | Addresses                                                                                                    |
|   | Add Address                                                                                                    |
|   |                                                                                                    |
|   | Default                                                                                                    |
|   | Default Billion Address                                                                                                    |
|   | Visu base no default billing address         Yuu base no default billing address                                                                                                    |
|   |                                                                                                    |
|   |                                                                                                    |
|   |                                                                                                    |
|   |                                                                                                    |
|   |                                                                                                    |
|   |                                                                                                    |
|   | There are no other addresses.                                                                                                    |
|   |                                                                                                    |
|   | Complete form and check "Set as Defaults"                                                                                                    |
|   |                                                                                                    |

## DATACOM

| Contact Information                        |            |                                    |             |
|--------------------------------------------|------------|------------------------------------|-------------|
| First Name                                 | Last Name  |                                    |             |
| First Name                                 | Last Name  |                                    |             |
| Phone                                      |            |                                    |             |
| Phone Number                               |            |                                    |             |
| Email                                      |            |                                    |             |
| Email Address                              |            |                                    |             |
|                                            |            |                                    |             |
|                                            |            |                                    |             |
| Address                                    |            |                                    |             |
| Street Address                             |            |                                    |             |
| Street Address Line 1                      |            |                                    |             |
| Street Address 2                           |            |                                    |             |
| Street Address Line 2                      |            |                                    |             |
| City                                       |            |                                    |             |
| City                                       |            |                                    |             |
| State/Province                             |            |                                    |             |
| Please select a region, state or province. | ·          |                                    |             |
| Zip/Postal Code                            |            |                                    |             |
| Post Code                                  |            |                                    |             |
| Country                                    |            |                                    |             |
| Australia 🗸                                |            |                                    |             |
| Set as Default Billing Address             |            |                                    |             |
| ✓ Set as Default Shipping Address          |            |                                    |             |
|                                            |            |                                    |             |
|                                            |            | Sa                                 | ve          |
|                                            |            |                                    |             |
| ou are now ready to c                      | omplete th | eir order                          |             |
|                                            |            |                                    |             |
| Addresses                                  |            |                                    |             |
|                                            |            |                                    | Add Address |
|                                            |            |                                    |             |
|                                            | Default    |                                    | Default     |
| Default Billing Address                    |            | Default Shipping Address           |             |
| First Name Last Name                       |            | First Name Last Name               |             |
| Dell BYOD<br>Street Address Line 1         |            | Dell BYOD<br>Street Address Line 1 |             |
| Street Address Line 2<br>City              |            | Street Address Line 2<br>City      |             |
| Queensland<br>0000                         |            | Queensland<br>0000                 |             |
| T: 0000 000 000                            |            | T: 0000 000 000                    |             |
|                                            |            | Edit                               |             |
|                                            |            |                                    |             |

| (D&LL)                   |                                          |                        |                                          |
|--------------------------|------------------------------------------|------------------------|------------------------------------------|
|                          |                                          |                        |                                          |
|                          |                                          |                        |                                          |
| Shop by category $\lor$  |                                          |                        |                                          |
| D Year 4                 |                                          |                        |                                          |
| Year 5                   |                                          |                        |                                          |
| Year 6                   |                                          |                        |                                          |
| Year 7                   |                                          |                        |                                          |
| Vear 9                   |                                          |                        |                                          |
| Year 10                  |                                          |                        |                                          |
| Year 11                  |                                          |                        |                                          |
| Year 12                  |                                          |                        |                                          |
| Home > Year 7            |                                          |                        |                                          |
|                          |                                          |                        |                                          |
| Dell Latitude 3340 13.3" | Dell Latitude 3340 13.3° 2in1<br>(Touch) | Dell Latitude 3440 14" | Dell Latitude 5340 13.3" 2in1<br>(Touch) |
|                          | \$2,161.18                               | \$1,550.35             | \$2,043,42                               |
| \$1,536.12               |                                          |                        | 32,0                                     |
| \$1,536.12               |                                          |                        |                                          |

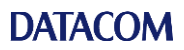

| SKU: 210-BGCL-Dell-Bundle                                                                                                    | ¢1 576 10                                                                              |
|----------------------------------------------------------------------------------------------------|----------------------------------------------------------------------------------------|
|                                                                                                    | \$1,536.12                                                                             |
|                                                                                                    | Title Dell Latitude 3340 13.3"                                                         |
|                                                                                                    | Dell Latitude 3340, XCTO [ i3-1315U, 13.3 NT, 8GB, 256GB SSD,<br>3VPBO ]               |
| Million and an and an and an and an and an and an and an and an and an and an and an and an and an and an and a                                                                                                    | 13th Gen Intel Core i3-1315U (10 MB cache, 6 cores, up to 4.50 GHz<br>Processor Turbo) |
|                                                                                                    | Memory 8 GB, LPDDR5, 4800 MT/s, integrated<br>Hard                                     |
|                                                                                                    | Drive 256 GB, M.2 2230, PCIe NVMe, SSD, Class 35                                       |
| SAUTER                                                                                                    | LCD Clare, 250 nit, NTSC45%, HD Camera                                                 |
|                                                                                                    | Device *<br>DELL Latitude 3340 13.3"                                                   |
|                                                                                                    | -Salast Vaur School *                                                                  |
|                                                                                                    | Choose a selection V                                                                   |
|                                                                                                    |                                                                                        |
|                                                                                                    | Add To Cost                                                                            |
|                                                                                                    | Add To Cart                                                                            |
| Once the quantity is selected pla<br>and add to Cart                                                                                                    | ease select your school from the drop down                                             |
| Once the quantity is selected pla<br>and add to Cart<br>All items and options selected w<br>Please select "Proceed to Check                                                                                                    | ease select your school from the drop down<br>vill appear in the Cart<br>cout"         |
| Once the quantity is selected ple<br>and add to Cart<br>All items and options selected w<br>Please select "Proceed to Check<br>X                                                                                                    | ease select your school from the drop down<br>vill appear in the Cart<br>cout"         |
| Once the quantity is selected ple<br>and add to Cart<br>All items and options selected w<br>Please select "Proceed to Check<br>X                                                                                                    | ease select your school from the drop down<br>vill appear in the Cart<br>cout"         |
| Once the quantity is selected ple<br>and add to Cart<br>All items and options selected w<br>Please select "Proceed to Check<br>X<br>Iltem in Cart<br>Dell Latitude 3340 13.3"                                                                                                    | ease select your school from the drop down<br>vill appear in the Cart<br>cout"         |
| Once the quantity is selected ple<br>and add to Cart<br>All items and options selected w<br>Please select "Proceed to Check<br>I Item in Cart<br>Dell Latitude 3340 13.3"                                                                                                    | ease select your school from the drop down<br>vill appear in the Cart<br>cout"         |
| Once the quantity is selected ple<br>and add to Cart<br>All items and options selected w<br>Please select "Proceed to Check<br>Item in Cart<br>Dell Latitude 3340 13.3"                                                                                                    | ease select your school from the drop down<br>vill appear in the Cart<br>cout"         |
| Once the quantity is selected ple<br>and add to Cart<br>All items and options selected w<br>Please select "Proceed to Check<br>Item in Cart<br>Dell Latitude 3340 13.3"                                                                                                    | ease select your school from the drop down<br>vill appear in the Cart<br>cout"         |
| Once the quantity is selected ple<br>and add to Cart<br>All items and options selected w<br>Please select "Proceed to Check<br>Item in Cart<br>Dell Latitude 3340 13.3"                                                                                                    | ease select your school from the drop down<br>will appear in the Cart<br>cout"         |
| Once the quantity is selected ple<br>and add to Cart<br>All items and options selected w<br>Please select "Proceed to Check<br>I item in Cart<br>Dell Latitude 3340 13.3"<br>Device: 1x DELL Latitude 3340 13.3<br>Select Your 1x School: Balmoral State<br>School: High School<br>\$1,536.12<br>Qty: - 1 +                        | ease select your school from the drop down<br>vill appear in the Cart<br>cout"         |
| Once the quantity is selected pleand add to Cart<br>All items and options selected we<br>Please select "Proceed to Check<br>Item in Cart<br>Dell Latitude 3340 13.3"<br>Device: 1 x DELL Latitude 3340 13.3<br>Select Your 1 x School: Balmoral State<br>School: High School<br>\$1,536.12<br>Qty: - 1 +                           | ease select your school from the drop down<br>vill appear in the Cart<br>cout"         |
| Once the quantity is selected ple<br>and add to Cart<br>All items and options selected w<br>Please select "Proceed to Check<br>I item in Cart<br>Dell Latitude 3340 13.3"<br>Device: 1x DELL Latitude 3340 13.3<br>Select Your 1x School: Balmoral State<br>School: High School<br>\$1,536.12<br>Qty: - 1 +<br>Proceed to Checkout | ease select your school from the drop down<br>vill appear in the Cart<br>cout"         |
| Once the quantity is selected ple<br>and add to Cart<br>All items and options selected w<br>Please select "Proceed to Check<br>Item in Cart<br>Dell Latitude 3340 13.3"<br>Device: 1 x DELL Latitude 3340 13.3<br>Select Your 1 x School: Balmoral State<br>School: High School<br>\$1,536.12<br>Qty: -1 +<br>Proceed to Checkout  | ease select your school from the drop down<br>will appear in the Cart<br>cout"         |

## DATACOM

| Shipping Address                                                                                                    | View all my address                                                                                           | ses Next                                           | Order Summary                                                                                                    | ~                                                                                     |         |
|----------------------------------------------------------------------------------------------------|----------------------------------------------------------------------------------------------------|----------------------------------------------------|----------------------------------------------------------------------------------------------------|---------------------------------------------------------------------------------------|---------|
| First Name Last Name<br>Address Line 1<br>City, 0000<br>Australia<br>0414774483<br>Edit                                                          | First Name Last<br>Street Address L<br>Line 2<br>City, 0000<br>Australia<br>0000 000 000<br>Edit<br>Ship Here | t Name<br>Line 1 Street Address                    | Dell Latitude 3140 11.6° 2ini<br>Qty: 1<br>View Details ~                                                                                                    | \$1,156.94                                                                            |         |
| New Address Shipping Methods     So.00 Shipping Fee                                                                                              |                                                                                                    | Next                                               |                                                                                                    |                                                                                       |         |
|                                                                                                    |                                                                                                    |                                                    |                                                                                                    |                                                                                       |         |
| Please selects "Pa                                                                                                    | ayment Type"                                                                                                  | and add "Stu                                       | ıdent Name" t                                                                                                    | hen "Pl                                                                               | ace Ord |
| Please selects "Pa                                                                                                    | ayment Type"                                                                                                  | Shipping Review & P                                | ayments                                                                                                    | hen "Pl                                                                               | ace Ord |
| Please selects "Pa<br>Payment Method<br>O Bank Transfer Payment                                                                                  | ayment Type"                                                                                                  | and add "Stu<br>Shipping Review & P                | ayments Order Summary Cart Subtotal                                                                                                    | \$1,156.94                                                                            | ace Ord |
| Please selects "Pa<br>Payment Method<br>O Bank Transfer Payment                                                                                  | ayment Type"                                                                                                  | and add "Stu<br>Shipping Review & P                | ayments<br>Order Summary<br>Cart Subtotal<br>Shipping<br>Shipping Fee                                                                                                    | hen "Pl                                                                               | ace Ord |
| Please selects "Pa<br>Payment Method<br>O Bank Transfer Payment<br>O Pay by Card.                                                                | ayment Type"                                                                                                  | and add "Stu<br>Shipping Review & P                | ayments<br>Order Summary<br>Cart Subtotal<br>Shipping<br>Shipping Fee<br>Tax                                                                                                    | \$1,156.94<br>\$0.00<br>\$105.18                                                      | ace Ord |
| Please selects "Pa<br>Payment Method<br>O Bank Transfer Payment<br>O Pay by Card.<br>Apply Discount Code<br>Enter discount code                  | Apply Discount                                                                                                | and add "Stu<br>Shipping Review & P                | ayments<br>Order Summary<br>Cart Subtotal<br>Shipping Fee<br>Tax<br>Order Total                                                                                                    | \$1,156.94<br>\$0.00<br>\$105.18<br>\$1,156.94                                        | ace Ord |
| Please selects "Pa<br>Payment Method<br>O Bank Transfer Payment<br>O Pay by Card.<br>Apply Discount Code<br>Enter discount code                  | Apply Discount                                                                                                | and add "Stu<br>Shipping Review & P                | ayments<br>Order Summary<br>Cart Subtotal<br>Shipping<br>Shipping Fee<br>Tax<br>Order Total<br>1 Item in Cart                                                                                                    | \$1,156.94<br>\$0.00<br>\$105.18<br>\$1,156.94                                        | ace Ord |
| Please selects "Pa<br>Payment Method<br>O Bank Transfer Payment<br>O Pay by Card.<br>Apply Discount Code<br>Enter discount code                  | Apply Discount                                                                                                | and add "Stu<br>Shipping Review & P                | ayments Order Summary Cart Subtotal Shipping Shipping Fee Tax Order Total 1 Item in Cart Dell Latitude 3140 11.6° 2in1 Dell Latitude 3140 11.6° 2in1                                                                                    | hen "Pl<br>\$1,156.94<br>\$0.00<br>\$105.18<br>\$1,156.94<br>\$1,156.94               | ace Ord |
| Please selects "Pa<br>Payment Method<br>O Bank Transfer Payment<br>O Pay by Card.<br>Apply Discount Code<br>Enter discount code                  | Apply Discount                                                                                                | and add "Stu<br>Shipping Review & P                | ayments Order Summary Cart Subtotal Shipping Shipping Fee Tax Order Total 1 Item in Cart Dell Latitude 3140 11.6° 2int Qty: 1 View Details ~                                                                                            | hen "Pl<br>\$1,156.94<br>\$0.00<br>\$105.18<br>\$1,156.94<br>\$1,156.94               | ace Ord |
| Please selects "Pa<br>Payment Method<br>O Bank Transfer Payment<br>O Pay by Card.<br>Apply Discount Code<br>Enter discount code                  | Apply Discount                                                                                                | and add "Stu<br>Shipping Review & P                | ayments Order Summary Cart Subtotal Shipping Shipping Fee Tax Order Total 11tem in Cart Dell Latitude 3140 11.6° 2in1 Qty: 1 View Details \vee Ship To:                                                                                 | hen "Pl<br>\$1,156.94<br>\$0.00<br>\$105.18<br>\$1,156.94<br>\$1,156.94<br>\$1,156.94 | ace Ord |
| Please selects "Pa<br>Payment Method<br>O Bank Transfer Payment<br>O Pay by Card.<br>Apply Discount Code<br>Enter discount code<br>Student Name* | Apply Discount                                                                                                | and add "Stu<br>Shipping Review & P                | ayments  Order Summary  Cart Subtotal Shipping Shipping Fee Tax  Order Total  I Item in Cart  Dell Latitude 3140 11.6° 2in1 Qty: 1 View Details ~  Ship To: First Name Last Name Datacom Address Line 1 City, 0000 Australia 0414774483 | hen "Pl<br>\$1,156.94<br>\$0.00<br>\$105.18<br>\$1,156.94<br>~<br>\$1,156.94          | ace Ord |
| Please selects "Pa<br>Payment Method<br>O Bank Transfer Payment<br>O Pay by Card.<br>Apply Discount Code<br>Enter discount code<br>Student Name* | Apply Discount                                                                                                | and add "Stu<br>Shipping Review & P<br>Place Order | ayments  Order Summary Cart Subtotal Shipping Shipping Fee Tax Order Total  I Item in Cart  Uty: 1 View Details ~  Ship To: First Name Last Name Datacom Address Line 1 City, 0000 Australia 0414774483 Shipping Method:                | hen "Pi<br>\$1,156.94<br>\$0.00<br>\$105.18<br>\$1,156.94<br>\$1,156.94<br>\$1,156.94 | ace Ord |

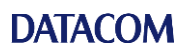

| Shop by category 🗸                                                                 |
|------------------------------------------------------------------------------------|
|                                                                                    |
|                                                                                    |
| Thank You For Your Purchase!                                                       |
| Your order # is: 4700000006.                                                       |
| You will receive an email confirmation containing your order and delivery details. |
| Continue Shopping                                                                  |
| You will receive an email notification of your order                               |